The first time you access "Course Search" for an academic year/term, you will see the following message indicating that you will need to complete the Statement of Financial Responsibility.

| earch Cours                                                                                                    | es - Add/Drop Courses                                                                                                    |
|----------------------------------------------------------------------------------------------------|----------------------------------------------------------------------------------------------------|
| dd/Drop                                                                                                    |                                                                                                    |
|                                                                                                    | 2024 2022 Summer Traditional Undergraduate                                                                                                    |
| Ferm:                                                                                                    | ZUZI-ZUZZ - Summer Traditional Undergraduate                                                                                                    |
| Term:<br>Add Period Open                                                                                                    | / Drop Period Open                                                                                                    |
| Term:<br>Add Period Open<br>You are currently                                                                                   | / Drop Period Open<br>registered for <b>0 credits</b> .                                                                                                    |
| Term:<br>Add Period Open<br>You are currently                                                                                   | / Drop Period Open<br>registered for <b>0 credits</b> .                                                                                                    |
| Term:<br>Add Period Open<br>You are currently                                                                                   | / Drop Period Open<br>registered for <b>0 credits</b> .                                                                                                    |
| Term:<br>Add Period Open<br>You are currently<br><u>y Account Info</u>                                                          | / Drop Period Open<br>registered for <b>0 credits</b> .                                                                                                    |
| Term:<br>Add Period Open<br>You are currently<br><u>y Account Info</u><br>Statement of F                                        | / Drop Period Open<br>registered for <b>0 credits</b> .                                                                                                    |
| Term:<br>Add Period Open<br>You are currently<br><u>Add Period Open</u><br>You are currently<br>Statement of F                  | / Drop Period Open<br>registered for <b>0 credits</b> .  nancial Responsibility the Statement of Financial Responsibility                                            |
| Ferm:<br>Add Period Open<br>You are currently<br><u>y Account Info</u><br>Statement of F<br>You must accept<br>before you can a | / Drop Period Open<br>registered for <b>0 credits</b> .<br>nancial Responsibility<br>the Statement of Financial Responsibility<br>ccess the Add/Drop Courses Screen. |

Simply click the hyperlink "Complete the Statement of Financial Responsibility".

Once you have read through the document, you can click the "Submit" button at the bottom of the page to confirm that you have read and acknowledged the agreement.

| Response to Registration Conditions |                                           |
|-------------------------------------|-------------------------------------------|
| 1.                                  | Lhave read and acknowledge this Agreement |
| *Required                           |                                           |
|                                     | Submit Cancel                             |

Now that you have read and acknowledged the statement, you will taken to the Add/Drop screen where you can continue with your registration and/or course search. You will only be required to complete this process once per academic year/term.

## **Course Search**

| Search Courses - Add/Drop Courses                                   |                                                |  |  |
|---------------------------------------------------------------------|------------------------------------------------|--|--|
|                                                                     |                                                |  |  |
| Thank you for submitting your Statement of Financial Responsibility |                                                |  |  |
| Add/Drop                                                            |                                                |  |  |
| Term:                                                               | 2021-2022 - Summer Traditional Undergraduate 🗸 |  |  |
| Add Period Open / Drop Period Open                                  |                                                |  |  |
|                                                                     |                                                |  |  |
|                                                                     |                                                |  |  |
|                                                                     |                                                |  |  |
| Add by Course Code Add by Refe                                      | erence # Course Search                         |  |  |
| Title: Begins With                                                  | ✓                                              |  |  |
| Course Begins With                                                  | ✓                                              |  |  |
| Term: 2021-2022 - Su                                                | mmer Traditional Undergraduate 🗙               |  |  |
| Department All                                                      | ✓                                              |  |  |
| :                                                                   |                                                |  |  |
| Division: Graduate                                                  | ✓                                              |  |  |
| Search <u>More Search Op</u>                                        | <u>tions</u>                                   |  |  |